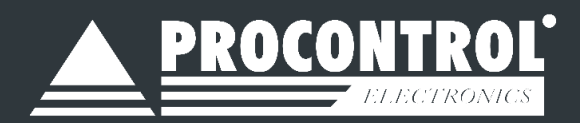

# Card Reader Manager Felhasználói leírás

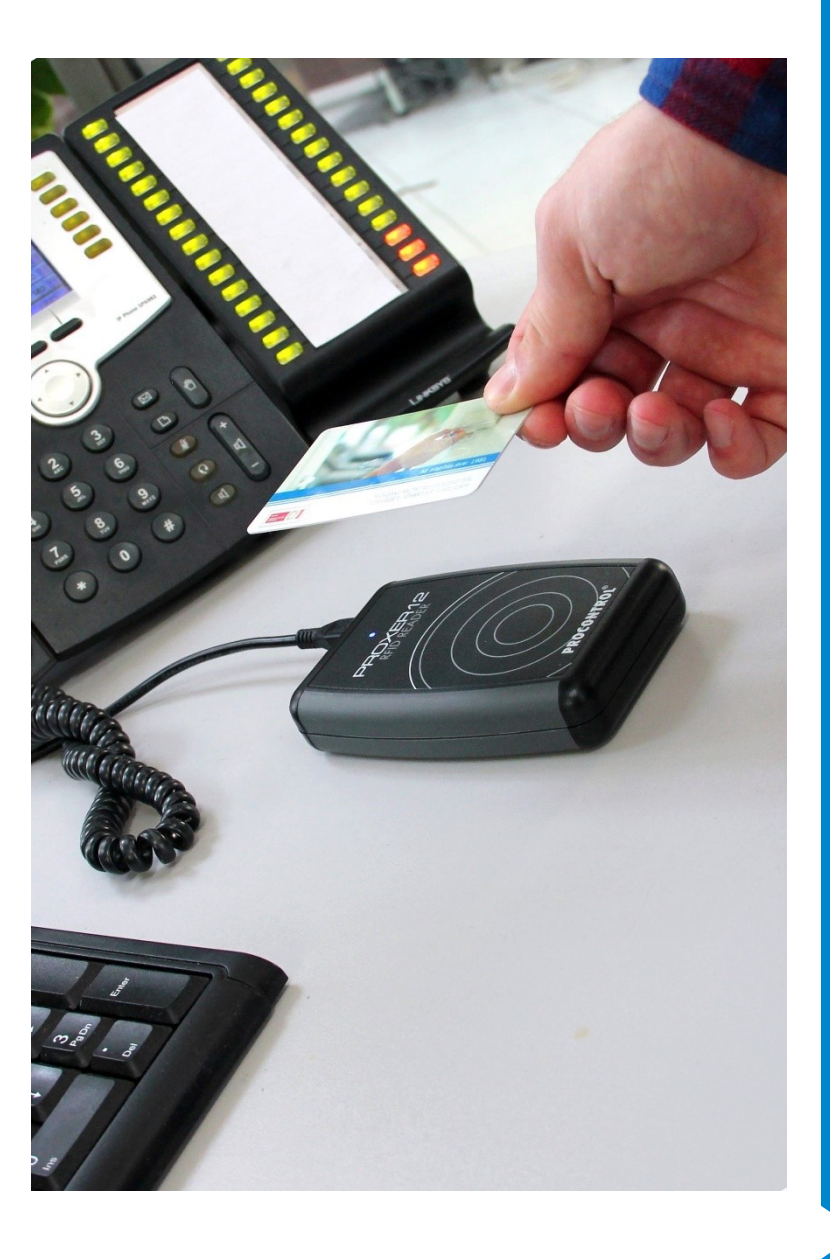

# Segédprogram

a Procontrol kártyaolvasó eszközök alapvető funkcióinak teszteléséhez és az egyes paraméterek átállításához

Verzió: 2.2 Dátum: 2024. 10. 10.

## Kedves Megrendelőnk!

Köszönjük, hogy a PROCONTROL terméke mellett döntött.

A Procontrol Electronics Ltd. patinás családi vállalkozás: az 1980-as évek óta foglalkozik beléptető rendszerekkel, az automatizált elektronikai mérés, szabályozás számos ágazatával.

A Procontrol azon kevés hazai vállalkozás közé tartozik, amely belső K+F részlegével saját innovatív ötleteit egészen termék szintig fejleszti, gyártja, és ezekkel van jelen a hazai és külföldi piacon. Termékei életciklusát figyelemmel kíséri, termékeit az összegyűjtött tapasztalatok és a számos elégedett felhasználó javaslatai alapján fejlesztette és fejleszti ma is. Az Ön ötleteire is nyitottak vagyunk!

Rendszereink Magyarország számos vállalatánál üzemelnek, kis létszámú műhelyektől országos telephelyhálózattal rendelkező nagyvállalatokig.

A termékkínálatunkat www.PROCONTROL.hu honlapunkon találja meg.

Reméljük, hogy termékeinket és szolgáltatásainkat Önök is megelégedéssel fogják használni.

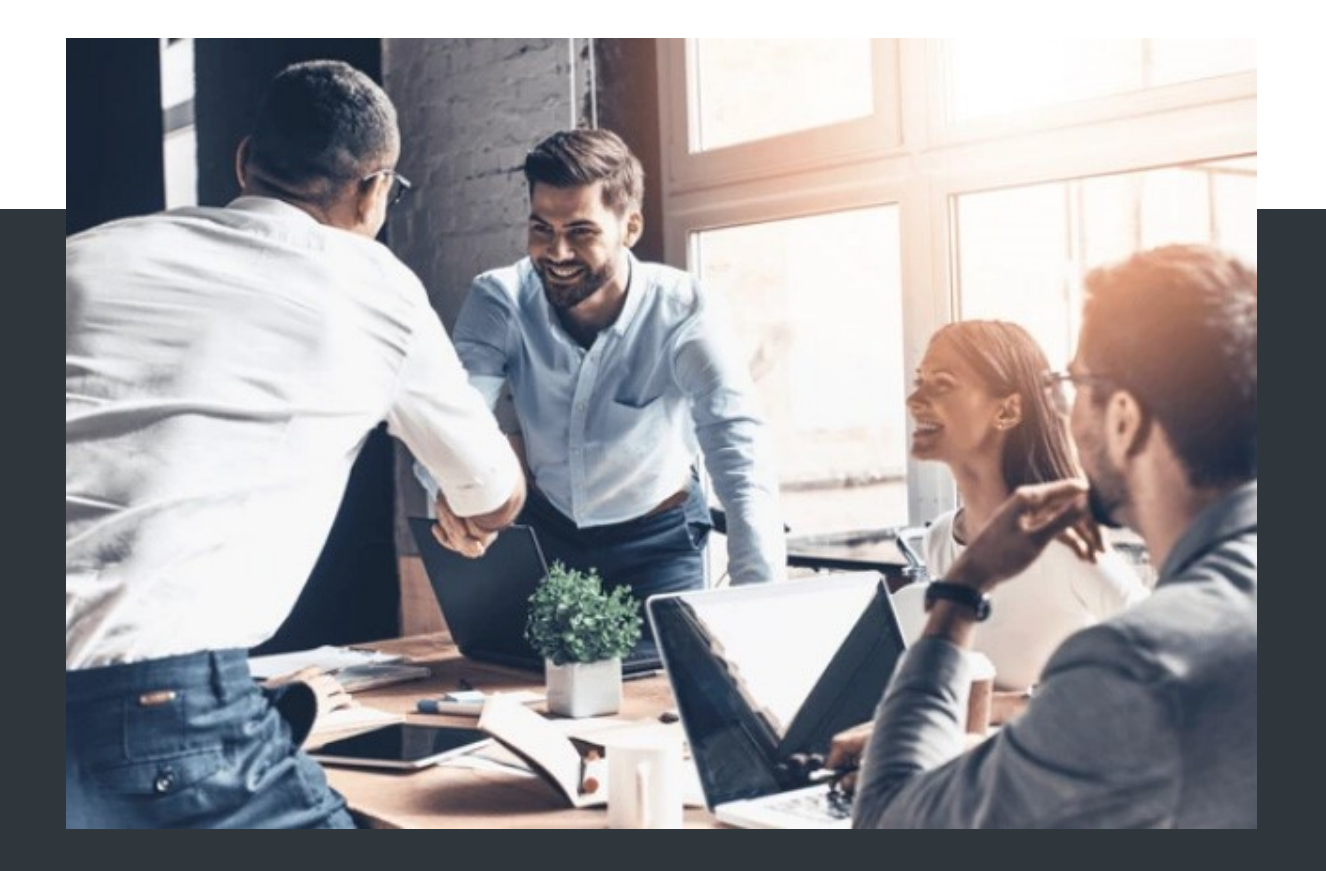

## PROCONTROL ELEKTRONIKA KFT.

- 🛞 www.PROCONTROL.hu
- 6725 Szeged, Cserepes sor 9/b.
- **C** +36 62 444 007
- sales kukac procontrol.hu

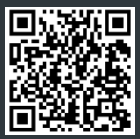

## CardReaderManager szoftver felhasználói leírás

A CardReaderManager segédprogram a Procontrol kártyaolvasó eszközök alapvető funkcióinak tesztelését és az egyes paraméterek átállítását teszi lehetővé. Beolvashatja a kártyaszámot (UID), beazonosíthatja a kártya szabványát stb.

#### Funkciók:

- Kártyaszám beolvasása (UID)
- A kártya szabványának beazonosítása
- Előtag beírható 200 karakterig összesen, beleértve a kártyaszámot is.
- A kívánt adatkimenet formátuma a felhasználó által megszabható: decimális, hexa, shiftelés, facility kód, prefix, spec. karakterek beszúrása, enter stb.
- Egyedi adatkimenet beállítása nem igényel firmware cserét

#### Kompatibilitás

- 1. A CardReaderManager szoftver kompatibilis:
- a ProxerX2, X3 sorozat olvasóival Proxer12 (1910), Proxer13 (2110), Proxer22 (2027), Proxer23 (2192-es elektronika) soros adatkapcsolattal rendelkező - USB, RS232, RS485 típusaival.
- a Proxer7, Proxer78 (1616), ProxerW72 olvasók (1733-as elektronika) soros adatkapcsolattal rendelkező - USB, RS232, RS485 - típusaival.

A program tehát felülről kompatibilis a Procontrol régebbi olvasóival.

- 2. Ha ön a Procontrol régebbi olvasó sorozataiból is használ eszközöket, fontos tudni, hogy az azokhoz kínált segédprogram, a Proxer7Manager nem kompatibilis a ProxerX2, X3 sorozat olvasóival Proxer12, Proxer22 (1910, 2027), Proxer13, Proxer23 (2110, 2192):
  - a Procontrol régebbi olvasó sorozataihoz (Proxer7, ProxerW72) a Proxer7Manager programot kínáltuk, kínáljuk.
  - A Proxer7Manager program nem kompatibilis a Proxer12, Proxer13 olvasóval.
  - A Proxer12, Proxer13 olvasó firmware-e érzékeli, ha Proxer7Managerrel próbálják konfigurálni és letiltja a kommunikációt.

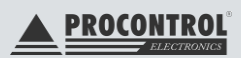

## Virtuális soros port telepítése Windows 7 operációs rendszeren

| Egyes lépések leírása                                                                                                    | Illusztráció                                                                                                    |
|----------------------------------------------------------------------------------------------------|----------------------------------------------------------------------------------------------------|
| Az eszköz csatlakoztatása után nyissuk meg<br>az Eszközkezelőt az alábbi módok valamelyi-<br>kével:                                                                                            | Image: Statimitégép +       Rendszer x     Rendszer tulajdonságai       Program eltávolltása vagy       V Krádvencek     * Merevlen       Image: Krádyvának     #                                                                                                    |
| <ol> <li>Fájlkezelőből a Számítógépen jobb<br/>klikk Kezelés, majd a megjelenő ab-<br/>lakban válasszuk az Eszközkezelő le-<br/>hetőséget.</li> </ol>                                          | Carcelhet     Carcelhet     Carcelhet |
| <ol> <li>Az Operációs rendszer keresőjébe ír-<br/>juk be, hogy Eszközkezelő, majd indít-<br/>suk el.</li> </ol>                                                                                | PAL Tordes PL. Mered<br>PL. Mered<br>Tagdonigos PL. PL. PL. PL. PL. PL. PL. PL. PL. PL.                                                                                                    |
| A Proxer12-es, Proxer13-as kártyaolvasó az<br>Egyéb eszközök alatt fog megjelenni, egy kis<br>felkiáltójel jelzi, hogy a készülék illesztőprog-<br>ramja (drivere) nincs még telepítve.        | Standbarder Archel (Mol)     Fieldstaterned     Fieldstaterned  |
| Az eszközön nyomjunk egy jobb klikket és vá-<br>lasszuk az Illesztőprogram frissítése… lehető-<br>séget.                                                                                       | Egyéb eszközök     Composite CDC HID in FS Mode     Composite CDC HID in FS Mode     Diezközök     Halózati kártyák     Halózati kártyák     Harg., video- és játék     Diezmeghajtó     Monitorok     Protek (COM és LPT)     Processzorok                                                                                                    |
| A következő ablakban az operációs rendszer<br>megkérdezi, hogy hol szeretnénk az illesztő-<br>programot keresni. Válasszuk a második Il-<br>lesztőprogramok keresése a számítógépen<br>opciót. | Illesztőprogram frisitése - Universal Senal Bus (USB) vezériő         Hogyan szeretne illesztőprogramok keresni?                                                                                                    |

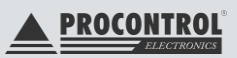

| Válasszuk ki a következő ablakban is a máso-<br>dik Választás a számítógépen található illesz-<br>tőprogram listából opciót.                                                                                                    |                                                                                                    |
|----------------------------------------------------------------------------------------------------|----------------------------------------------------------------------------------------------------|
| Az ezt követően felugró ablakban kattintsunk<br>a "Tovább" gombra.                                                                                                    | Illestišprogram frisktése - Universal Serial Bus (USB) vezérió         Az alábbi listában jelőlje ki az eszköz típusát.         Gyakon hardvertípusol:         Minden estköz megjelenítés         188         188         188         188         188         188         188         188         188         188         188         188         188         188         188         188         188         188         188         188         188         188         188         188         188         188         188         188         188         188         188         188         188         188         188         188         188         188         188         188         188         188         188         188         188         188                                                                                                    |
| Kattintsunk a "Saját lemez" gombra és a fel-<br>ugró ablakban a "Tallózás…" gombra kat-<br>tintva keressük meg a drivert. A kártyaolvasó-<br>hoz mellékelt cd-n megtalálható a driver a<br>Procontrol Virtual COM Port Dri-<br>ver\STM_VCP_Driver mappában.<br>Kattintsunk az OK illetve a Tovább gombokra. | Illestőprogram frissítése - Universal Serial Bus (USB) vezérið      Válassza ki a hardver gysttóját és a megfelélő modellt, majd katintson a Tovább gombra. Ha     von az illestőprogramhoz telepítlendő eszközillesztőt.      Viassza ki a hardver gysttóját és a megfelélő modellt, majd katintson a Tovább gombra. Ha     von az illestőprogramhoz telepítlemeze, akkor katintson a Syšt leme gombra.      Velesze be a gysftő felepítlendő eszközillesztőt.      Velesze be a gysftő felepítlemeze akkor katintson a Sovább gombra. Ha     von az illestőprogramhoz telepítlemezet a kvalasztött     von az illeszőprogramhoz telepítlemezet a kvalasztött     von az illeszőprogramhoz illeszőprogramhoz illesző |
| A Windows feldob egy figyelmeztető ablakot,<br>itt értelemszerűen válasszuk a <i>Telepítem az</i><br><i>illesztőprogramot</i> opciót                                                                                                    | Windows mem telepítése         Windows mem telepítése         Windows mem telepítése         Nem telepítern az illesztóprogramot         Ajainott a gyátó vehelyvénő illesztóprogramot         Cask a gyátó vehelyvénő iszámazó, aláirálan szönkverek esteleg kárt         Usztokának a számítógépen, vágy adatokat tulajdoníthatnak el.         Image: Memory Restelektiveletektelektelektelektelektelektelektel                                                                                                    |

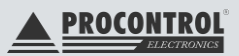

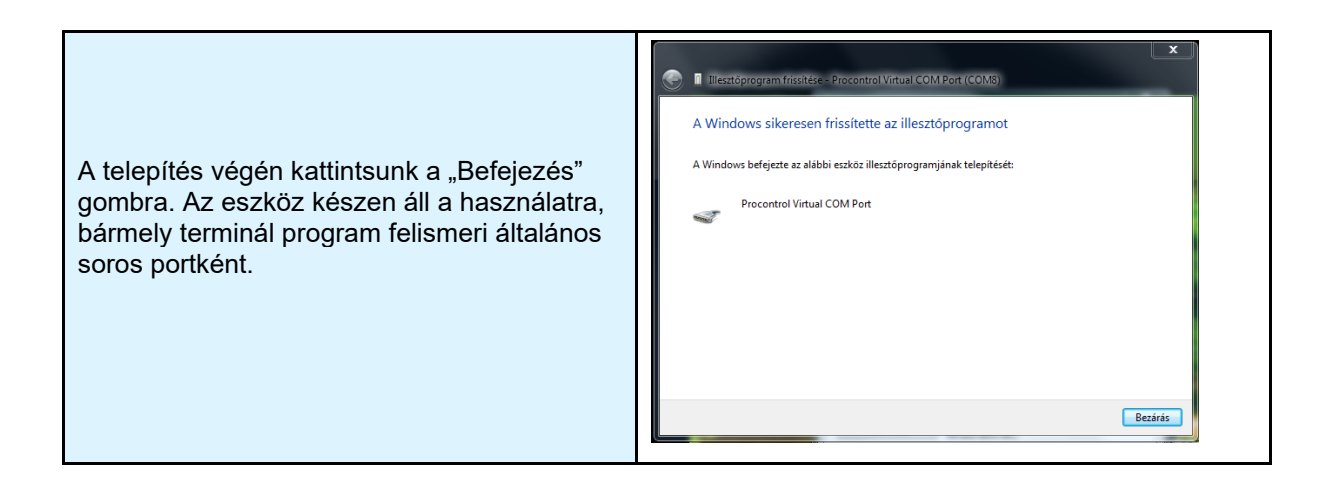

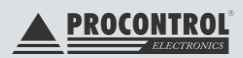

# Virtuális soros port telepítése Windows 8.1 és 10 operációs rendszeren

Windows 8.1 illetve Windows 10-es operációs rendszerek esetében a virtuális soros port telepítése szinte megegyezik a Windows7-nél leírtakkal. A driver telepítéséhez azonban a számítógépet speciális módban kell elindítania, melyet az alábbi módok valamelyikén tehet meg. Végül kövesse a Windows 7-nél leírtakat!

#### Indítási beállítások elérése a Gépházból

Az indítási beállítások eléréséhez, tegye a következőt:

- Válassza a Start gombot, majd a Gépház lehetőséget.
- Válassza a Frissítés és biztonság > Helyreállítás lehetőséget.
- A párbeszédpanel Speciális rendszerindítás részén válassza az Újraindítás most lehetőséget.
- A PC újraindítása után a Válasszon egy lehetőséget képernyőn válassza a Hibaelhárítás
   > Speciális lehetőségek > Indítási beállítások > Újraindítás lehetőséget.
- A PC újraindítása után az F7-es billentyű lenyomásával válassza ki a képen látható Az illesztőprogram-aláírás megkövetelésének letiltása indítási beállítást.

#### Indítási beállítások elérése a bejelentkezési képernyőről

Ha nem tudja megnyitni a Gépházat, a bejelentkezési képernyőről is elérheti az indítási beállításokat:

- A bejelentkezési képernyőn tartsa lenyomva a Shift billentyűt, és válassza a Főkapcsoló > Újraindítás lehetőséget (a képernyő jobb alsó sarkában).
- A PC újraindítása után a Válasszon egy lehetőséget képernyőn válassza a Hibaelhárítás
   > Speciális lehetőségek > Indítási beállítások > Újraindítás lehetőséget.
- A PC újraindítása után a megfelelő számbillentyű lenyomásával válasszon ki egy indítási beállítást a listáról.

| Indítási beállítások                                                                                                    |
|----------------------------------------------------------------------------------------------------|
| Egy szám megnyomásával válasszon az alábbi lehetőségek közül:                                                                                 |
| Használja a számbillentyűket vagy az F1-F9 funkcióbillentyűket.                                                                               |
| 1) Hibakeresés engedélyezése                                                                                                    |
| 2) Rendszertöltés naplózásának engedélyezése                                                                                                  |
| 3) Kis felbontású kép engedélyezése                                                                                                    |
| <ol> <li>4) Csökkentett mód engedélyezése</li> </ol>                                                                                          |
| 5) Csökkentett mód hálózattal engedélyezése                                                                                                   |
| 6) Csökkentett mód parancssorral engedélyezése                                                                                                |
| 7) Az illesztőprogram-aláírás megkövetelésének letiltása                                                                                      |
| 8) A kártevőirtó program korai indításának letiltása                                                                                          |
| 9) Automatikus újraindítás letiltása hiba esetén                                                                                              |
|                                                                                                    |
| További beállítások megtekintéséhez nyomja le az F10 billentyűt<br>Az operációs rendszerhez való visszatéréshez nyomja le az Enter billentyűt |

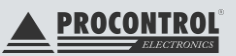

## Csatlakoztatás a számítógéphez

| Egyes lépések leírása                                                                                                    | Illusztráció                                                                                                    |
|----------------------------------------------------------------------------------------------------|----------------------------------------------------------------------------------------------------|
| Csatlakoztassa az olvasót a mellékelt USB<br>kábel segítségével a számítógép egyik USB<br>portjára.<br><b>FONTOS</b> <i>A microUSB kábel csatlakoztatása-<br/>kor legyen figyelemmel a csatlakoztatási<br/>irányra! Ellenkező esetben a csatlakozó sé-<br/>rülhet!<br/><i>Megjegyzés:</i><br/>RS485 olvasó esetén PoE tápfeladó kábellel<br/>való csatlakoztatás az ábra szerint történik:</i>                                                                                                    | Proxer12-485                                                                                                    |
| Várja meg a bootolási időt, amelyet bekap-<br>csolási fény- és hangjelzés kísér. Ez legfel-<br>jebb 5 másodpercet vesz igénybe. A Win-<br>dows számítógépen (első csatlakoztatás al-<br>kalmával) egy felugró ablak jelzi az eszköz<br>csatlakozását.                                                                                                    | Vj hardver<br>Procontrol Virtual COM Port<br>14:10<br>péntek<br>2012/5/11                                                                                                    |
| Telepítse a megfelelő eszközillesztő szoftve-<br>reket. Billentyűzet emuláció használatakor bi-<br>zonyos esetekben eltekinthet a driver telepí-<br>tésétől. Windows10 esetén előfordulhat,<br>hogy engedélyezni kell a driver telepítés ide-<br>jére az aláíratlan illesztőprogramok telepíté-<br>sét a gépházban a "Speciális rendszerindí-<br>tás" menüpontban (a PC újraindítása után lép<br>érvénybe és csak a következő újraindításig<br>marad érvényben). Ha elkészült a virtuális<br>soros port telepítésével, az eszköz első pró-<br>bájához nyissa meg és futtassa a CD-n mel-<br>lékelt <i>CardReaderManager</i> segédprogramot.<br>A programról a felhasználói leírásban talál-<br>ható részletes leírás.<br>Megjegyzés: Windows7, vagy újabb operá-<br>ciós rendszer esetén, ha hibát észlel a<br><i>CardReaderManager</i> működésében, futtassa<br>a programot rendszergazdai jogosultsággal. | Új hardver varázsló         Új hardver - üdvözli a varázsló         A Windows aktuális és frissített szoftvereket keres a számítógépen, a hardveresztöz telepítési CD-jén vagy a Windows Update webhelyen (a felhasználó engedélyével).         Olvassa el adatvédelmi szabálvzaturkat         Csatlakozhat a Windows a Windows Update webhelyhez, hogy szoftvereket keressen?         Igen, de csak most         Igen, most és valahányszor új eszközt csatlakoztatok.         Nem, most nem         A folytatáshoz kattintson a Tovább gombra. |

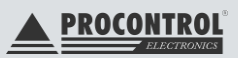

Közelítse az RFID transzpondert az olvasóhoz, kb. 4cm távolságra (vagy közelebb), amíg az eszköz beállításainak megfelelő jelzést nem ad (Lásd: "Paraméterek beállítása" és "Kommunikációs protokollok" részt). Az eszköz használatra kész.

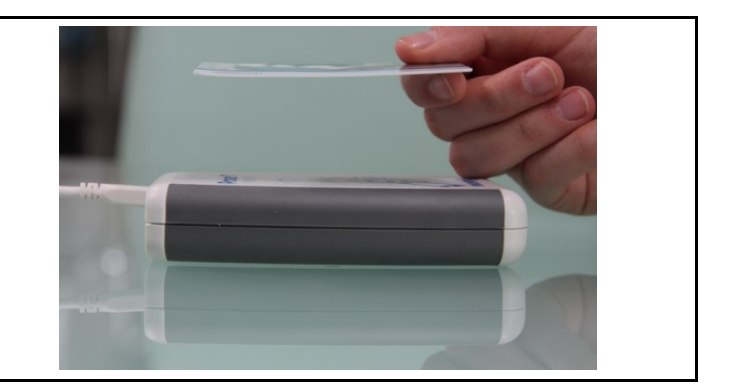

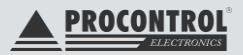

## Kezelési útmutató

## Nyelvválasztó

Megadhatja a szoftverfelület kívánt nyelvét a bal oldalon látható zászlók segítségével.

| CardReaderManager 1.0.3 | 1.4                             |                                                          |
|-------------------------|---------------------------------|----------------------------------------------------------|
| =                       | Kapcsolat tipusa                | Kapcsolat adatai                                         |
| Nych                    | Soros port     TCP/IP kapcsolat | Soros port: USB Serial Port (CCM3) - Baud rate: 115200 - |
| Magyar                  |                                 | Kommunikációs adatok                                     |
| Angol                   | Megnyitas                       | Készülék címe: 295782 Feladó címe: 1000 Blokkméret: 128  |
| Kapcsolat               |                                 |                                                          |
| Megnyitás               |                                 |                                                          |
| 👲 Kapcsolat adatai      |                                 |                                                          |
| Eszköz információ       |                                 |                                                          |
| an Automatikus keresés  |                                 |                                                          |
| 🗘 Újraindítás           |                                 |                                                          |
| Készülék beállításai    |                                 |                                                          |
| Paramétertábla          |                                 |                                                          |
| 🐘 Beolvasás             |                                 |                                                          |
| Hentés                  |                                 |                                                          |

#### Kapcsolat adatai

A bal oldali Kapcsolat adatai menüpont kiválasztásával az alábbi beállítások válnak lehetővé:

#### "Kapcsolat adatai" szakasz

#### Soros port:

A legördülő menüből válassza ki a csatlakoztatott eszközhöz tartozó soros (COM) portot.

| Kapcsolat tipusa                | Kapcsolat adatai            |                   |                   |  |
|---------------------------------|-----------------------------|-------------------|-------------------|--|
| Soros port     TCP/IP kapcsolat | Soros port: USB Serial Port | (COM3)            | Baud rate: 115200 |  |
|                                 | Kommunikációs adatok        |                   |                   |  |
| Bezár                           | Készülék címe: 295782       | Feladó címe: 1000 | Blokkméret: 128   |  |
| Bezár                           | Készülék címe: 295782       | Feladó címe: 1000 | Blokkméret: 128   |  |
|                                 |                             |                   |                   |  |

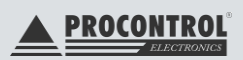

| Kapcsolat tipuse         K           * Soros port         TCP/IP kapcsolat | apcsola<br>Soros   | tadatai<br>port:        | USB Serial Port (COM3)            | - c        | Baud rate:  | 115200  | -         |
|----------------------------------------------------------------------------|--------------------|-------------------------|-----------------------------------|------------|-------------|---------|-----------|
| K<br>Megnyitás                                                             | ommuni<br>Ki<br>Vá | kációs ada<br>lasszon i | atok<br>az alábbi eszközök közül: |            |             |         |           |
|                                                                            |                    | Port                    | Eszköz tipus                      | Eszköz cím | Eszköz név  |         |           |
|                                                                            |                    | COM3                    | Proxer 23, 33, 53, 63 (2192)      | 295782     | Proxer23-FF |         |           |
|                                                                            |                    |                         |                                   |            |             |         |           |
|                                                                            |                    |                         |                                   |            |             | Kivála: | szt Mégse |

Ezt az "Eszközkezelő"-ben a "Portok" fülnél ellenőrizheti.

| 🟯 Eszközkezelő – 🗆                    | ×   |
|---------------------------------------|-----|
| Fájl Művelet Nézet Súgó               |     |
|                                       |     |
| > T Képeszközök                       | ^   |
| 👂 💼 Lemezmeghajtó                     |     |
| Monitorok                             |     |
| 🖻 🖶 Nyomtatási várólisták             |     |
| Portok (COM és LPT)                   |     |
| Procontrol Virtual Serial Port (COM3) |     |
| Processzorok                          |     |
| Rendszereszközök                      |     |
| 🔈 🌉 Számítógép                        |     |
| Szoftveres eszközök                   |     |
| Tárolóvezérlők                        |     |
| 5 🔊 Telenek                           | × . |
|                                       |     |

#### Baud rate:

A legördülő menüből a jelarány értékét tudja megadni 1200 – 115200 tartományban. Ez az érték alapesetben 115200.

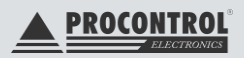

#### "Kommunikációs adatok" szakasz

| Soros port         |                                |                   |              |           |  |
|--------------------|--------------------------------|-------------------|--------------|-----------|--|
| O TCP/IP kapcsolat | Soros port: USB Serial Port (C | OM3)              | * 🧭 Baud rat | æ: 115200 |  |
| ĸ                  | ommunikációs adatok            |                   |              |           |  |
| Bezár              | Készülék címe: 295782          | Feladó cime: 1000 | Blokkm       | éret: 128 |  |

#### Készülék címe:

Írja be az eszköz címét. Ez lehet az eszköz PCSW címe vagy a PCS címe egyaránt. A PCS cím alapértelmezetten a készülék hátoldalán levő matricán található 12 jegyű gyári szám utolsó 2 számjegye, a PCSW a gyári szám utolsó 6 számjegye.

Ha nem tudja a címet és biztos vagyunk abban, hogy az adott soros porton csak az ön által csatlakoztatott eszköz üzemel, akkor válassza a 255-ös értéket. Ebben az esetben címtől függetlenül az eszköz meg fogja kapni a parancsokat.

Figyelem! Ha a soros porton keresztül több eszköz is csatlakozik a számítógéphez, akkor a 255 érték esetén az összes eszköz meg fogja kapni a kiküldött parancsokat, ami információvesztéssel, hibás működéssel, meghibásodással is járhat!

A kapcsolódáshoz a többi érték beállítására felhasználói szinten nincs szükség.

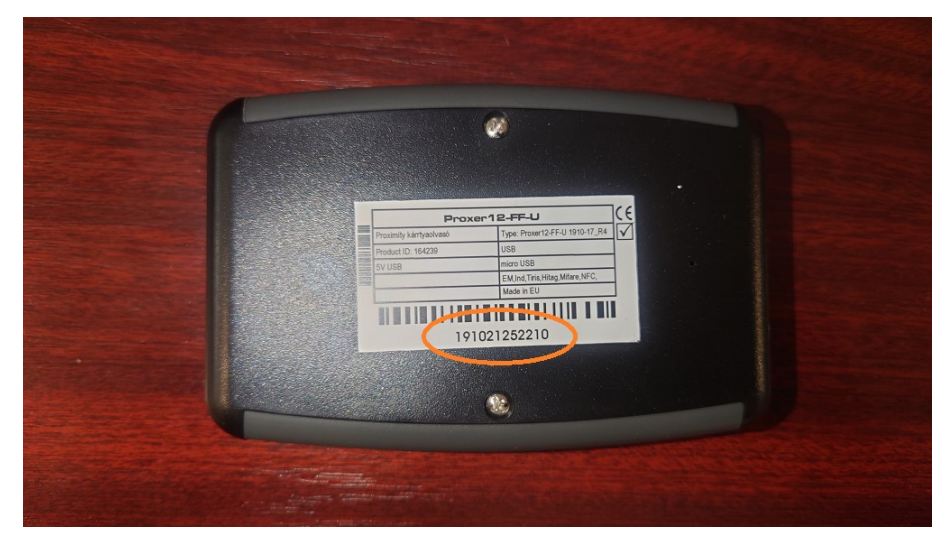

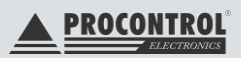

## Eszköz információ

Válassza az "Eszköz információ" gombot.

| CardReaderManager 1.0                                                                                | .1.4 |                                                    |                                                                  |                     |
|----------------------------------------------------------------------------------------------------|------|----------------------------------------------------|------------------------------------------------------------------|---------------------|
| ≡<br>Nyelv                                                                                           |      | Kapcsolat tipusa<br>Soros port<br>TCP/IP kapcsolat | Kapcsolat adatai Soros port: USB Senial Port (CCM3) +            | Baud rate: 115200 - |
| Magyar                                                                                               |      | Megnyitás                                          | Kommunikációs adatok.<br>Készülék címe: 295782 Feladó címe: 1000 | Blokkméret: 128     |
| Kapcsolat<br>Megnyitás<br>Kapcsolat adatai<br>Esskoz információ<br>Automatikus keresés<br>Úraindítás |      |                                                    |                                                                  |                     |
| Készülék beállításai<br>Paramétertábla<br>Reolvasás<br>Mentés                                        | *    |                                                    |                                                                  |                     |

Ekkor megjelenik egy kis felugró ablak az eszköz információival. A legfontosabbak közülük: PCSW cím, Firmware verzió, futási idő. Az "OK" gombbal bezárhatja ezt az információ ablakot.

| CardReaderManager 1.0.1.4                                                                                                    |                                                    |                                                                                                    |                                                                                                    |                         |
|----------------------------------------------------------------------------------------------------|----------------------------------------------------|----------------------------------------------------------------------------------------------------|----------------------------------------------------------------------------------------------------|-------------------------|
| ≡<br>Nyelv <b>*</b>                                                                                                    | Kapcsolat tipusa<br>Soros port<br>TCP/JP kapcsolat | Kapcsolat adatai<br>Soros port: USB Serial Port (                                                                                                    | сома)                                                                                                    | • C Baud rate: 115200 • |
| - Magyar                                                                                                    | Megnyitás                                          | Kommunikációs adatok<br>Készülék címe: 295/282                                                                                                    | Feladó cime: 1000                                                                                                    | Blokkméret: 128         |
| Kapcsolat<br>Megnyitás<br>Kapcsolat adatai<br>Eszköz információ<br>Automatikus keresés<br>Úyraindítás<br>Készülék beállításai<br>Paramétertábla<br>Beolvasás<br>Mentés |                                                    | Eszköz informác<br>Eszköz név: I<br>PCSW cím: 2<br>Bootloader v<br>Firmvare ver<br>Porditotta: 0<br>Bootloader fi<br>CPU ID: 210<br>Hardware ID<br>Project ID: 6 | 6 × Proxer23-FF Proxer23-FF Pr |                         |

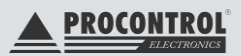

Ezt követően válassza a "Beolvasás" gombot. A program felismeri az eszközt és betölti a hozzá tartozó paramétertáblát, majd kiolvassa az eszközből a hozzá tartozó értékeket. Az ekkor megjelenő paraméterlista a felhasználónak a gyártó által beállításra engedélyezett paramétereket tartalmazza.

| CardReaderHanager 1                                                                                                    | 0.1.4 |     |             |                                  |                                                                                                    |         |  |
|----------------------------------------------------------------------------------------------------|-------|-----|-------------|----------------------------------|----------------------------------------------------------------------------------------------------|---------|--|
| = 1                                                                                                    |       |     |             |                                  |                                                                                                    |         |  |
| and a second                                                                                                    |       |     | Csepert     |                                  | SealPort ének                                                                                                    | Olvasás |  |
| myery .                                                                                                    |       |     |             |                                  |                                                                                                    |         |  |
| 🗮 Magyar                                                                                                    |       |     |             |                                  |                                                                                                    |         |  |
|                                                                                                    |       |     |             | Eszköz telepítés helye           |                                                                                                    |         |  |
|                                                                                                    |       |     |             | Alapérteknezett küldű protokul   |                                                                                                    |         |  |
| national in the                                                                                                    |       |     |             | RS-935 baudrate                  |                                                                                                    |         |  |
| napesotar                                                                                                    |       |     |             |                                  |                                                                                                    |         |  |
| 💌 Bezir                                                                                                    |       |     |             | Ethernet engedelyezés            |                                                                                                    |         |  |
|                                                                                                    |       |     |             |                                  |                                                                                                    |         |  |
| 1 Kapcsolet edistei                                                                                                    |       |     |             | DHO <sup>®</sup> ergedillycolise |                                                                                                    |         |  |
| Esskiz efermáció                                                                                                    |       | 215 |             |                                  |                                                                                                    |         |  |
| and a second second sec |       |     | Ethemet     |                                  |                                                                                                    |         |  |
| Automatikus kereses                                                                                                    |       |     | Ethernet    | Alhääzett masak                  |                                                                                                    |         |  |
| Ø Úranditás                                                                                                    |       |     |             | DHS sperver IP dire              |                                                                                                    |         |  |
|                                                                                                    |       |     |             |                                  |                                                                                                    |         |  |
| Részulék bestiltásai                                                                                                    |       |     | 150bealltis |                                  |                                                                                                    |         |  |
|                                                                                                    |       |     | tóðheálítás | MTP sprikron dilikoz (him)       |                                                                                                    |         |  |
| Paramétertábia                                                                                                    |       |     | 100beálítás | NTP Sineout (sec)                |                                                                                                    |         |  |
| Beolvasás                                                                                                    |       |     |             | IP sakpitetisek                  |                                                                                                    |         |  |
| <ul> <li>Maritin</li> </ul>                                                                                                    |       |     | Ethernet    | Ethernet sebessing               |                                                                                                    |         |  |
| and the second                                                                                                    |       |     | Idbeáltis   |                                  |                                                                                                    |         |  |
|                                                                                                    |       | 385 | i Hangok    | Hangok engedeliyezése            | 0 - Rendumhangok (0. bit), 1 - Gomb hangok (1. bit), 2 - Riautások (2. bit), 3 - Dallam lejáturó paramos (3. bit) |         |  |
|                                                                                                    |       |     | Hangak      | ProgramindItis hangja            |                                                                                                    |         |  |
|                                                                                                    |       |     | Hangok      | Jogos kártya sebőhang            |                                                                                                    |         |  |
|                                                                                                    |       |     | Hangok      | Jogosulatian kärtya jeloõhang    | 19 - Nem jagasult 4                                                                                               |         |  |
|                                                                                                    |       |     |             | Kärtya jelerilét hangja          |                                                                                                    |         |  |
|                                                                                                    |       |     | Hangok      | Kirtya eltünés hangja            |                                                                                                    |         |  |
|                                                                                                    |       | 100 | stande      |                                  |                                                                                                    |         |  |

A kék színnel kiemelt oszlopban van lehetősége a paraméterek értékének módosítására.

Az átírt értékek eszközre történő írása a megfelelő paraméter sorában található Play gomb formájú háromszög ikonú gombbal történik.

A nagyító gomb kiolvassa azt az egy paramétert, amelyik paraméterrel azonos sorban van.

A bal oldalon található "Mentés" gombbal a teljes paraméter táblát kiírhatjuk az eszközbe. Amennyiben nem sikerül a teljes kiírás, a módosított paramétereket egyesével is be lehet írni a nagyító melletti kis ikonokkal paraméterenként.

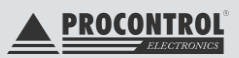

# A CardReaderManager programban elérhető biztonsági funkciók:

Nem engedi a teljes kiírás gombot használni, ha a betöltendő adatok csak nullákat tartalmaznak. Az üres adatbázis kiírásának letiltásával megakadályozza az USB interface epromból történő véletlen kikapcsolását is egyéb funkciók kikapcsolása mellett.

| A szoftverben elérhető készülék beállítások / paraméterek: | Device settings / parameters available in the software: | Eszköz / Device                           |
|------------------------------------------------------------|---------------------------------------------------------|-------------------------------------------|
| Eszköznév                                                  | Device name                                             | Proxer 12, 13, 22, 23, 32, 52, 53, 62, 63 |
| Eszköz telepítési helye                                    | Device installation location                            | Proxer 12, 13, 22, 23, 32, 52, 53, 62, 63 |
| Alapértelmezett küldő protokoll                            | Default sending protocol                                | Proxer 12, 13, 22, 23, 32, 52, 53, 62, 63 |
| RS232 baudrate                                             | RS232 baudrate                                          | Proxer 12, 13, 22, 23, 32, 52, 53, 62, 63 |
| RS485 baudrate                                             | RS485 baudrate                                          | Proxer 12, 13, 22, 23, 32, 52, 53, 62, 63 |
| USB mód                                                    | USB mode                                                | Proxer 12, 13, 22, 23, 32, 52, 53, 62, 63 |
| DNS szerver 2 IP címe                                      | DNS server 2 IP address                                 | Proxer 32, 52, 53, 62, 63                 |
| NTP szerver IP címe                                        | NTP server IP address                                   | Proxer 32, 52, 53, 62, 63                 |
| NTP szinkron időköz (min)                                  | NTP synchronous interval (min)                          | Proxer 32, 52, 53, 62, 63                 |
| NTP timeout (sec)                                          | NTP timeout (sec)                                       | Proxer 32, 52, 53, 62, 63                 |
| IP szolgáltatások                                          | IP services                                             | Proxer 32, 52, 53, 62, 63                 |
| Ethernet sebesség                                          | Ethernet speed                                          | Proxer 32, 52, 53, 62, 63                 |
| NTP szerver hosztnév                                       | NTP server hostname                                     | Proxer 32, 52, 53, 62, 63                 |
| Hangok engedélyezése                                       | Enable sounds                                           | Proxer 12, 13, 22, 23, 32, 52, 53, 62, 63 |
| Programindítás hangja                                      | Start sound                                             | Proxer 12, 13, 22, 23, 32, 52, 53, 62, 63 |
| Jogos kártya jelzőhang                                     | Legitimate card beep                                    | Proxer 12, 13, 22, 23, 32, 52, 53, 62, 63 |
| Jogosulatlan kártya jelzőhang                              | Unauthorized card beep                                  | Proxer 12, 13, 22, 23, 32, 52, 53, 62, 63 |
| Kártyajelenlét hangja                                      | The sound of card appereance                            | Proxer 12, 13, 22, 23, 32, 52, 53, 62, 63 |
| Kártyaeltűnés hangja                                       | The sound of card disappearance                         | Proxer 12, 13, 22, 23, 32, 52, 53, 62, 63 |
| Kikapcsolás hangja                                         | Power off sound                                         | Proxer 12, 13, 22, 23, 32, 52, 53, 62, 63 |
| Billentyűzet nyelve                                        | Keyboard language                                       | Proxer 12, 13, 22, 23, 32, 52, 53, 62, 63 |
| Weblap nyelve                                              | Webpage language                                        | Proxer 22, 23, 32, 52, 53, 62, 63         |
| Kijelző tájolása                                           | Display orientation                                     | Proxer 22, 23, 32, 52, 53, 62, 63         |
| Képernyő timeout (sec)                                     | Display timeout (sec)                                   | Proxer 22, 23, 32, 52, 53, 62, 63         |
| Üdvözlő képernyő típusa                                    | Welcome screen type                                     | Proxer 22, 23, 32, 52, 53, 62, 63         |
| Kártyázás esemény képernyő típusa                          | Card event screen type                                  | Proxer 22, 23, 32, 52, 53,<br>62, 63      |
| PIN kód gomb engedélyezése a képernyőkön                   | Enable PIN button on screens                            | Proxer 22, 23, 32, 52, 53, 62, 63         |
| LED vezérlés módja                                         | LED handling mode                                       | Proxer 12, 13, 22, 23, 32, 52, 53, 62, 63 |
| LED fényerő                                                | LED brigthness                                          | Proxer 12, 13                             |
| LED fix időzített fényjelzés hossza (ms)                   | LED fixed timed light length (ms)                       | Proxer 22, 23, 32, 52, 53, 62, 63         |
| USB HID ASCII üzenet keretezése                            | USB HID ASCII message framing                           | Proxer 12, 13, 22, 23, 32, 52, 53, 62, 63 |

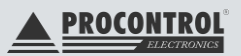

| LED alapértelmezett színe                                 | Default LED color                                      | Proxer 12, 13, 22, 23, 32, 52, 53, 62, 63 |
|-----------------------------------------------------------|--------------------------------------------------------|-------------------------------------------|
| Kártyaolvasás módja                                       | How to read a card                                     | Proxer 12, 13, 22, 23, 32,                |
| Kártyaeltűnés késleltetése (ms)                           | Card loss delay (ms)                                   | Proxer 12, 13, 22, 23, 32, 52, 53, 62, 63 |
| Kártyajelenlét újraküldés (sec)                           | Resend card presence (sec)                             | Proxer 12, 13, 22, 23, 32, 52, 53, 62, 63 |
| Jogosultságellenőrzés engedélyezése                       | Enable authorization checking                          | Proxer 12, 13, 22, 23, 32, 52, 53, 62, 63 |
| Jogosultságellenőrzés módja                               | Right check mode                                       | Proxer 22, 32, 52, 62                     |
| Jogosultságellenőrzés timeout (sec)                       | Authorization check timeout (sec)                      | Proxer 12, 13, 22, 23, 32, 52, 53, 62, 63 |
| Jogelem ellenőrzés (nem csak kártyaszám<br>egyezés)       | Right element checking (not only card number matching) | Proxer 22, 23, 32, 52, 53,<br>62, 63      |
| ldőzóna ellenőrzés                                        | Time zone checking                                     | Proxer 22, 23, 32, 52, 53, 62, 63         |
| Ajtójog ellenőrzés                                        | Door right checking                                    | Proxer 22, 23, 32, 52, 53,<br>62, 63      |
| Jogosultságellenőrzés 64 bites kártyaszámok-<br>kal       | Right checking with 64-bit card numbers                | Proxer 22, 23, 32, 52, 53, 62, 63         |
| Ajtó nyitvamaradás engedélyezett ideje (sec)              | Door allowed open time (sec)                           | Proxer 22, 23, 32, 52, 53,<br>62, 63      |
| Ajtó nyitvamaradás riasztás hossza (sec)                  | Door left open alarm length (sec)                      | Proxer 22, 23, 32, 52, 53, 62, 63         |
| Ajtó felfeszítés riasztás hossza (sec)                    | Door tamper open alarm length (sec)                    | Proxer 22, 23, 32, 52, 53, 62, 63         |
| Ajtó eseménynaplózás engedélyezés/tiltás                  | Door event log enable / disable                        | Proxer 22, 23, 32, 52, 53,<br>62, 63      |
| Gyárilag engedélyezett LF kártyatípusok                   | Factory approved LF card types                         | Proxer 12, 13, 22, 23, 32, 52, 53, 62, 63 |
| Olvasásra kiválasztott LF kártyatípusok                   | LF card types selected for reading                     | Proxer 12, 13, 22, 23, 32, 52, 53, 62, 63 |
| Little <-> Big endian konverzió LF kártyatípu-<br>sonként | Little <-> Big endian conversion by LF card type       | Proxer 12, 13, 22, 23, 32, 52, 53, 62, 63 |
| Gyárilag engedélyezett HF kártyatípusok                   | Factory approved HF card types                         | Proxer 12, 13, 22, 23, 32, 52, 53, 62, 63 |
| Olvasásra kiválasztott HF kártyatípusok                   | HF card types selected for reading                     | Proxer 12, 13, 22, 23, 32, 52, 53, 62, 63 |
| Little <-> Big endian konverzió HF kártyatípu-<br>sonként | Little <-> Big endian conversion by HF card type       | Proxer 12, 13, 22, 23, 32, 52, 53, 62, 63 |
| Kommunikációs protokoll                                   | Communication protocol                                 | Proxer 12, 13, 22, 23, 32, 52, 53, 62, 63 |
| Engedélyeztett küldési csatornák                          | Allowed send channels                                  | Proxer 12, 13, 22, 23, 32, 52, 53, 62, 63 |
| Wiegand üzemmód                                           | Wiegand mode                                           | Proxer 12, 13, 22, 23, 32, 52, 53, 62, 63 |
| Wiegand adatkódolás                                       | Wiegand data encryption                                | Proxer 12, 13, 22, 23, 32, 52, 53, 62, 63 |
| Wiegand periódus (bit gyakoriság) (ms)                    | Wiegand period (bit frequency) (ms)                    | Proxer 12, 13, 22, 23, 32, 52, 53, 62, 63 |
| Wiegand bitidő (bit hossz) (us)                           | Wiegand bit time (bit length) (us)                     | Proxer 12, 13, 22, 23, 32, 52, 53, 62, 63 |
| I/O 1 láb funkciója                                       | I / O 1 in/output function                             | Proxer 22, 23, 32, 52, 53, 62, 63         |
| I/O 2 láb funkciója                                       | I / O 2 in/output function                             | Proxer 22, 23, 32, 52, 53, 62, 63         |
| I/O 3 láb funkciója                                       | I / O 3 in/output function                             | Proxer 22, 23, 32, 52, 53, 62, 63         |
| I/O 4 láb funkciója                                       | I / O 4 in/output function                             | Proxer 22, 23, 32, 52, 53, 62, 63         |
| SSR0 kimenet funkciója                                    | SSR0 output function                                   | Proxer 22, 23, 32, 52, 53, 62, 63         |
| SSR1 kimenet funkciója                                    | SSR1 output function                                   | Proxer 22, 23, 32, 52, 53, 62, 63         |
| Üzenetsablon                                              | Message template                                       | Proxer 12, 13, 22, 23, 32, 52, 53, 62, 63 |

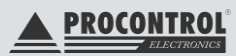

## Paramétertábla

A paraméterek kategóriákra bontva, csoportosítva megjeleníthetők, az egyes csoportok lenyithatók:

| C | Csoport 🔺 |          |                         |  |  |
|---|-----------|----------|-------------------------|--|--|
|   | Cîm       | 1 🔺      | Leírás                  |  |  |
| 2 |           |          | a 🔤 c                   |  |  |
|   | ŀ         | Csoport: |                         |  |  |
|   |           | Csoport: | Beléptetés              |  |  |
|   |           | Csoport: | Bluetooth               |  |  |
|   |           | Csoport: | Ethernet                |  |  |
|   |           | Csoport: | Hangok                  |  |  |
|   |           | Csoport: | Időbeállítás            |  |  |
|   |           | Csoport: | 10                      |  |  |
|   |           | Csoport: | Jogellenőrzés           |  |  |
|   |           | Csoport: | Kártyaolvasás           |  |  |
|   |           | Csoport: | Kártyaolvasás HF        |  |  |
|   |           | Csoport: | Kártyaolvasás LF        |  |  |
|   |           | Csoport: | Kijelző és LED vezérlés |  |  |
|   |           | Csoport: | Kommunikáció            |  |  |
|   |           | Csoport: | Wiegand                 |  |  |
|   |           |          |                         |  |  |

#### Kijelző és LED-kezelő paraméterek

| 399 Kijelző és LED vezérlés | Kijelző tájolása                         | 0 - Álló                       |
|-----------------------------|------------------------------------------|--------------------------------|
| 400 Kijelző és LED vezérlés | Képernyő timeout [sec]                   |                                |
| 401 Kijelző és LED vezérlés | Údvózlő képernyő típusa                  | 1 - Minősítés és irány megadás |
| 402 Kijelző és LED vezérlés | Kártyázás esemény képernyő típusa        | 0 - Szöveges                   |
| 403 Kijelző és LED vezérlés | PIN kód gomb engedélyezése a képernyőkön |                                |
| 404 Kijelző és LED vezérlés | LED vezérlés módja                       | 0 - Eszköz vezérli a LED-et    |
| 406 Kijelző és LED vezérlés | LED fix időzített fényjelzés hossza [ms] |                                |
| 408 Kommunikáció            | USB HID ASCII üzenet keretezése          | 0 - Kikapcsolva                |
| 409 Kijelző és LED vezérlés | LED alapértelmezett színe                | 1 - Kék                        |

#### Relékezelő paraméterek

| 601 IO | I/O 1 láb funkciója     | 0 - Kikapcsolva |
|--------|-------------------------|-----------------|
| 602 IO | I/O 2 láb funkciója     | 0 - Kikapcsolva |
| 603 IO | I/O 3 láb funkciója     | 0 - Kikapcsolva |
| 604 IO | I/O 4 láb funkciója     | 0 - Kikapcsolva |
| 605 IO | SSR0 kimenet funkciója  | 0 - Kikapcsolva |
| 606 IO | SSR 1 kimenet funkciója | 0 - Kikapcsolva |

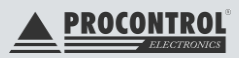

#### A teljes paramétertábla

| 10                          | Eszköznév                                        | Proxer23-FF                                                         |           |
|-----------------------------|--------------------------------------------------|---------------------------------------------------------------------|-----------|
| 34                          | Eszköz telepítési helye                          |                                                                     |           |
| 192 Kommunikáció            | Alapértelmezett küldő protokol                   |                                                                     |           |
| 193 Kommunikáció            | RS485 baudrate                                   | 115200                                                              |           |
| 209 Kommunikáció            | USB mód                                          | 0 - Kikapcsolva                                                     |           |
| 210 Ethernet                | Ethernet engedélyezés                            |                                                                     |           |
| 211 Ethernet                | MAC cim                                          | 172 221 72 98 52 30                                                 |           |
| 217 Ethernet                | DHOP engedélyezése                               |                                                                     |           |
| 218 Ethernet                | Ethernet IP am                                   | 192 168 0 250                                                       |           |
| 222 Ethernet                | Átjáró IP cím                                    | 192 168 0 1                                                         |           |
| 226 Ethernet                | Alhálózati maszk                                 | 255 255 255 0                                                       |           |
| 230 Ethernet                | DNS szerver IP cime                              | 8888                                                                |           |
| 234 Ethernet                | DNS szerver 2 IP címe                            | 192 168 0 1                                                         |           |
| 238 Időbeállítás            | NTP szerver IP címe                              | 192 168 0 250                                                       |           |
| 242 Időbeállítás            | NTP szinkron időköz [min]                        |                                                                     |           |
| 244 Időbeállítás            | NTP timeout [sec]                                |                                                                     |           |
| 249 Ethernet                | IP szolgáltatások                                | 0. bit, 1. bit, 2. bit, NTP kliens (3. bit), 5. bit, 6. bit, 7. bit |           |
| 252 Ethernet                | Ethernet sebesség                                |                                                                     |           |
| 294 Időbeálítás             | NTP szerver hosztnév                             | pool.ntp.org                                                        |           |
| 388 Hangok                  | Hangok engedélyezése                             | 0 - Rendszerhangok (0. bit), 1 - Gomb hangok (1. bit), 2 - F        | Riaszláso |
| 389 Hangok                  | Programinditás hangja                            | 1 - Start 1                                                         |           |
| 390 Hangok                  | Jogos kártya jelzőhang                           | 7 - Jogosult 1                                                      |           |
| 391 Hangok                  | Jogosulatlan kártya jelzőhang                    | 19 - Nem jogosult 4                                                 |           |
| 392 Hangok                  | Kártya jelenlét hangja                           | 13 - Kártya feltűnés 1                                              |           |
| 393 Hangok                  | Kártya eltűnés hangja                            | 16 - Kártya eltűnés 1                                               |           |
| 394 Hangok                  | Kikapcsolás hangja                               | 4 - Stop 1                                                          |           |
| 395 Kommunikáció            | Billentyűzet nyelve                              | 0 - Magyar                                                          |           |
| 396 Ethernet                | Weblap nyelve                                    | 0 - Magyar                                                          |           |
| 399 Kijelző és LED vezérlés | Kijelző tájolása                                 | 0 - Álló                                                            |           |
| 400 Kijelző és LED vezérlés | Képernyő timeout [sec]                           |                                                                     |           |
| 401 Kijelző és LED vezérlés | Ūdvōzlō képernyō tipusa                          | 1 - Minösítés és irány megadás                                      |           |
| 402 Kijelző és LED vezérlés | Kártyázás esemény képernyő típusa                | 0 - Szöveges                                                        |           |
| 403 Kijelző és LED vezérlés | PIN kód gomb engedélyezése a képernyőkön         |                                                                     |           |
| 404 Kijelző és LED vezérlés | LED vezérlés módja                               | 0 - Eszköz vezérii a LED-et                                         |           |
| 406 Kijelző és LED vezérlés | LED fix időzített fényjelzés hossza [ms]         |                                                                     |           |
| 408 Kommunikáció            | USB HID ASCII üzenet keretezése                  | 0 - Kikapcsolva                                                     |           |
| 409 Kijelző és LED vezérlés | LED alapértelmezett színe                        | 1 - Ке́к                                                            |           |
| 436 Kártyaolvasás           | Kártyaolvasás módja                              | 1 - Automatikus                                                     |           |
| 445 Kártyaolvasás           | Kártya eltűnés késleltetése [ms]                 |                                                                     |           |
| 447 Kártyaolvasás           | Kártya jelenlét újraküldés [sec]                 |                                                                     |           |
| 448 Jogellenőrzés           | Jogosultság ellenőrzés engedélyezése             |                                                                     |           |
| 449 Jogellenőrzés           | Jogosultság elenőrzés módja                      | 2 - Onine (TO: offine)                                              |           |
| 450 Jogellenőrzés           | Jogosultság ellenőrzés timeout [sec]             |                                                                     |           |
| 451 Jogellenőrzés           | Jogelem ellenőrzés (nem csak kártyaszám egyezés) |                                                                     |           |

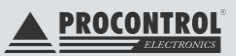

| 402 Kijelző és LED vezérlés | Kártyázás esemény képernyő típusa                   | 0 - Szöveges                                                                          |
|-----------------------------|-----------------------------------------------------|---------------------------------------------------------------------------------------|
| 403 kijelző és LED vezérlés | PIN kód gomb engedélyezése a képernyőkön            |                                                                                       |
| 404 Kijelző és LED vezérlés | LED vezérlés módja                                  | 0 - Eszköz vezérli a LED-et                                                           |
| 406 Kijelző és LED vezérlés | LED fix időzített fényjelzés hossza [ms]            |                                                                                       |
| 408 Kommunikáció            | USB HID ASCII üzenet keretezése                     | 0 - Kikapcsolva                                                                       |
| 409 Kijelző és LED vezérlés | LED alapértelmezett színe                           |                                                                                       |
| 436 Kártyaolvasás           | Kártyaolvasás módja                                 | 1 - Automatikus                                                                       |
| 445 Kártyaolvasás           | Kártya eltűnés késleltetése [ms]                    |                                                                                       |
| 447 Kártyaolvasás           | Kártya jelenlét újraküldés [sec]                    |                                                                                       |
| 448 Jogellenőrzés           | Jogosultság ellenőrzés engedélyezése                |                                                                                       |
| 449 Jogellenőrzés           | Jogosultság ellenőrzés módja                        | 2 - Onine (TO: offine)                                                                |
| 450 Jogellenőrzés           | Jogosultság ellenőrzés timeout [sec]                |                                                                                       |
| 451 Jogellenőrzés           | Jogelem ellenőrzés (nem csak kártyaszám egyezés)    |                                                                                       |
| 452 Jogellenőrzés           | Időzóna elenőrzés                                   | 0                                                                                     |
| 453 Jogellenőrzés           | Ajtójog ellenőrzés                                  |                                                                                       |
| 454 Jogellenőrzés           | Jogosultság ellenőrzés 64 bites kártyaszámokkal     |                                                                                       |
| 455 Beléptetés              | Ajtó nyitva maradás engedélyezett ideje [sec]       |                                                                                       |
| 456 Beléptetés              | Ajtó nyitva maradás riasztás hossza [sec]           | 120                                                                                   |
| 457 Beléptetés              | Ajtó felfeszítés riasztás hossza [sec]              | 120                                                                                   |
| 458 Beléptetés              | Ajtó esemény naplózás engedélyezés/tiltás           | Normál nyitás/zárás (0. bit), Szabad átjárás nyitás/zárás (1. bit), Tűz állapot       |
| 459 Beléptetés              | Ajtó kimenet impulzus hossz [ms]                    |                                                                                       |
| 461 Beléptetés              | Alapértelmezett mozgás iránykód                     | 1 - BE irány                                                                          |
| 462 Beléptetés              | Alapértelmezett mozgáskód (minösítés)               |                                                                                       |
| 490 Bluetooth               | ESP32 működési mód                                  | 0 - Kikapcsolva                                                                       |
| 500 Kártyaolvasás LF        | Gyánlag engedélyezett LF kártyatípusok              | Emarine (0. bit), Casi Rusco (1. bit), FDX Animal (2. bit), G-Prox (3. bit), HiTa     |
| 504 Kártyaolvasás LF        | Olvasásra kiválasztott LF kártyatípusok             | Emarine (0. bit), Cas Rusco (1. bit), FDX Animal (2. bit), G-Prox (3. bit), HiTa      |
| 508 Kártyaolvasás LF        | Little <->Big endian konverzió LF kártyatípusonként |                                                                                       |
| 520 Kártyaolvasás HF        | Gyánlag engedélyezett HF kártyatípusok              | Mifare 1K (0. bit), Mifare 4K (1. bit), Mifare Plus (2. bit), Mifare Ultralight (3. b |
| 524 Kártyaolvasás HF        | Olvasásra kiválasztott HF kártyatípusok             | Mifare 1K (0. bit), Mifare 4K (1. bit), Mifare Plus (2. bit), Mifare Ultralight (3. b |
| 528 Kártyaolvasás HF        | Little<->Big endian konverzió HF kártyatípusonként  |                                                                                       |
| 540 Kommunikáció            | Kommunikációs protokol                              | 2 - ECRRP                                                                             |
| 541 Kommunikáció            | Engedélyezett küldési csatornák                     | RS485 UART (1. bit)                                                                   |
| 590 Wiegand                 | Wiegand üzemmód                                     | 0 - Kikapcsolva                                                                       |
| 591 Wiegand                 | Wiegand adatkódolás                                 | 1 - Standard 26bit                                                                    |
| 592 Wiegand                 | Wiegand periódus (bit gyakoriság) [us]              | 2000                                                                                  |
| 594 Wiegand                 | Wiegand bitidő (bit hossz) [us]                     |                                                                                       |
| 601 IO                      | I/O 1 láb funkciója                                 | 0 - Kikapcsolva                                                                       |
| 602 IO                      | I/O 2 láb funkciója                                 | 0 - Kikapcsolva                                                                       |
| 603 IO                      | I/O 3 láb funkciója                                 | 0 - Kikapcsolva                                                                       |
| 604 IO                      | I/O 4 láb funkciója                                 | 0 - Kikapcsolva                                                                       |
| 605 IO                      | SSR0 kimenet funkciója                              | 0 - Kikapcsolva                                                                       |
| 606 IO                      | SSR 1 kimenet funkciója                             | 0 - Kikapcsolva                                                                       |
| 607 Hangok                  | Külső hangszóró hangok engedélyezése                | 0 - Rendszerhangok (0. bit), 1 - Gomb hangok (1. bit), 2 - Riasztások (2. bit),       |
| 700 Kártvaolvasás           | Üzenetsablon                                        | {NUM:sD:@0:#10}/r/n                                                                   |

## ASCII üzenetsablon

A 700-as "ASCII üzenetsablon" paramétert külön meg kell említeni, mivel konfigurálásával a kártyázáskor bejövő üzenetek végtelen számú formai mintájára van lehetőségünk. A paraméterbe bele kattintva felugrik a hozzá tartozó kis ablak, ami 3 részből áll.

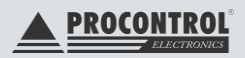

| ASCII üzenetsablon szerkesztő |                   |               |         |       |  |
|-------------------------------|-------------------|---------------|---------|-------|--|
| {NUM:\$D:@0                   | ):#10}\r\n        |               |         |       |  |
| -Minta bemen                  | et                |               |         |       |  |
| Kártyaszám:                   | 12345678          | Facility kód: |         | 123   |  |
| RAW data:                     | 0x123456789ABCDEF | Kártyatípus:  | Emarine |       |  |
| - Minta kimenet               |                   |               |         |       |  |
| 0012345678                    | r /n              |               |         |       |  |
|                               |                   |               | ок      | Méase |  |

#### Üzenetsablon:

Itt adhatjuk meg az üzenetre vonatkozó parancsokat, amik több csoportra oszthatók és bemenet értékeit módosítja az általunk kívánt kimenetre.

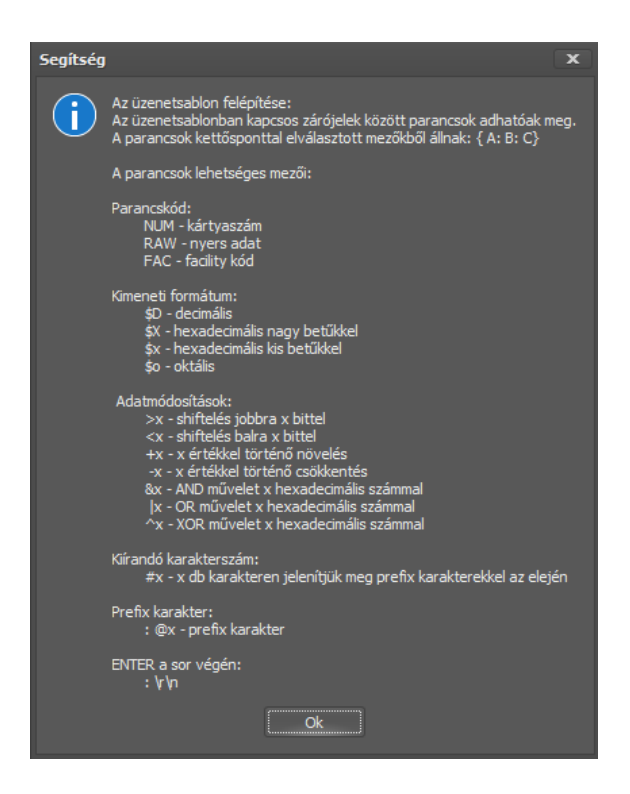

#### Minta bemenet:

Hogy lássuk az előző pontban beállított parancsok eredményét, felvehetünk bemeneti minta értékeket. A mintában szereplő kimenet értéket ebből a bemeneti minta értékből kapjuk a parancsok hatására.

#### Minta kimenet:

A kártyázáskor megjelenő kimeneti értéket láthatjuk vizuálisan. Vissza ellenőrizhetjük, hogy az általunk megadott parancsok a kívánt kimenetet adják-e vissza számunkra és lehetőség van további módosításra.

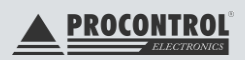

## Kérdések és megoldások

K: Az olvasó: Proxer22L-HF-W4-OEM beépíthető proximity kártyaolvasó 13,56MHz, Wiegand, RS485, 2116-21.

Az olvasók alapértelmezetten 26biten adják vissza az olvasott NFC tagek azonosítóit. A tagek, amiket használunk, 64 bites azonosítóval rendelkeznek. Hogyan tudnánk átállítani az olvasókat úgy, hogy a teljes 64 bites azonosítót megkapjuk az eszközöktől?

V: Az 541-es EEPROM paramétert ("Wiegand formátum") kell "8 – Csak kártyaszám 66bit" értékre állítani.

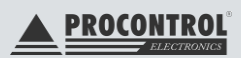

## Tartalomjegyzék

| CardReaderManager szoftver felhasználói leírás                         | .3 |
|------------------------------------------------------------------------|----|
| Kompatibilitás                                                         | .3 |
| Virtuális soros port telepítése Windows 7 operációs rendszeren         | .4 |
| Virtuális soros port telepítése Windows 8.1 és 10 operációs rendszeren | .7 |
| Indítási beállítások elérése a Gépházból                               | .7 |
| Indítási beállítások elérése a bejelentkezési képernyőről              | .7 |
| Csatlakoztatás a számítógéphez                                         | .8 |
| Kezelési útmutató1                                                     | 0  |
| Nyelvválasztó                                                          | 0  |
| Kapcsolat adatai                                                       | 0  |
| Eszköz információ 1                                                    | 3  |
| Paramétertábla                                                         | 7  |
| ASCII üzenetsablon 1                                                   | 9  |
| Kérdések és megoldások 2                                               | 21 |
| Kapcsolat a gyártóval 2                                                | 23 |
| HIBAJELENTÉS                                                           | 23 |

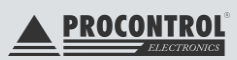

## Kapcsolat a gyártóval

Amennyiben észrevétele, kérdése merül fel, vagy problémája van a programmal kapcsolatban, az alábbiak szerint veheti fel velünk a kapcsolatot:

#### PROCONTROL ELEKTRONIKA KFT.

Honlap: <u>www.PROCONTROL.hu</u> Cím: 6725 Szeged, Cserepes sor 9/b. Tel: +36 62 444 007 E-mail: service *kukac* procontrol.hu; sales *kukac* procontrol.hu

## HIBAJELENTÉS

## E-mail: service kukac procontrol.hu

Kérjük, hogy termékkel kapcsolatos problémáikat, igényeiket lehetőleg írásban közöljék, minél részletesebb és világosabb módon.

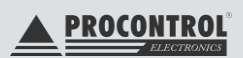

## Védett, regisztrált védjegyek:

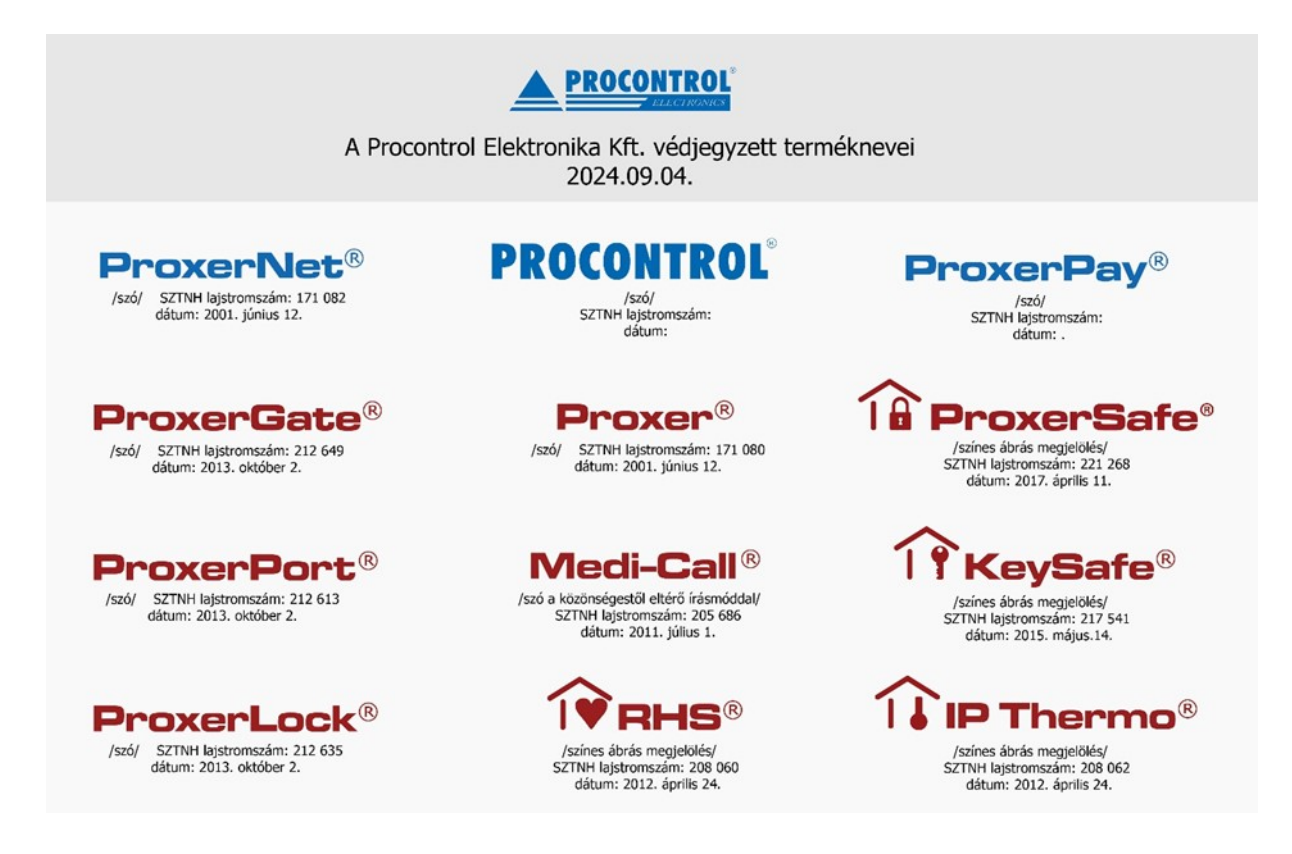

A Procontrol Elektronika Kft. fenntartja ezen dokumentum szerzői jogait: a dokumentumot a vásárló vállalaton kívüliek részére sokszorosítani, módosítani, publikálni – akár részben, akár egészben – csak a szerző előzetes írásbeli engedélyével szabad.

A Procontrol Elektronika Kft. bármikor megváltoztathatja a dokumentumot és a szoftvert anélkül, hogy erről tájékoztatást adna ki.

A Procontrol Elektronika Kft. nem vállal felelősséget a szoftver vagy dokumentáció részleteinek teljes körű pontosságáért, valamely konkrét alkalmazásra való megfelelősségéért.

#### © 2024 Procontrol Electronika Kft.

Minden jog fenntartva.

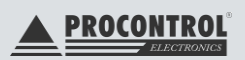